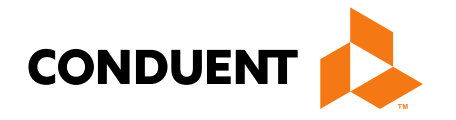

# **New Provider Services Module**

#### Provider Demonstration Presented by Deb Braga, PR Field Rep

Conduent Government Healthcare Solutions Montana FAS January 2022

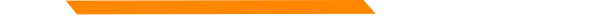

# **NPPES NPI Registry**

https://npiregistry.cms.hhs.gov/registry/

The first step is to verify your information in the NPPES registry.

- Search the NPI.
- Verify all information shown under the NPI is correct. Name, address, phone number and taxonomy code should all be verified.
- Notate the taxonomy needed for your current application.

https://taxonomy.nucc.org/

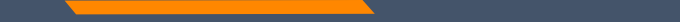

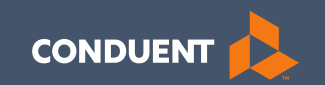

### Claims

46

#### Claim Submission Menu

Under myMenu, without clicking, place your curser on **Claims**.

A side menu with submission options will appear.

The following slides will describe each function.

| nymena              | Claim Submis                 |
|---------------------|------------------------------|
| Remittance Advice   |                              |
| Claims              |                              |
| Provider Enrollment | Claim Submission in Progress |
|                     | Claim Submission Templates   |
|                     | Professional Submission      |
|                     | Facility Submission          |
|                     | Dental Submission            |

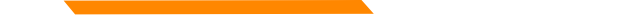

# **Claims Submission in Progress**

#### This function is for claims started but not submitted.

Example:

You begin to complete the information for claim. You are interrupted and need to exit the system. When you click Save and Exit at the bottom of the current claim screen; your claim moves to this section.

When you return, click Claims Submission in Progress. Click the **Pencil** icon to pick up where you left off on that claim.

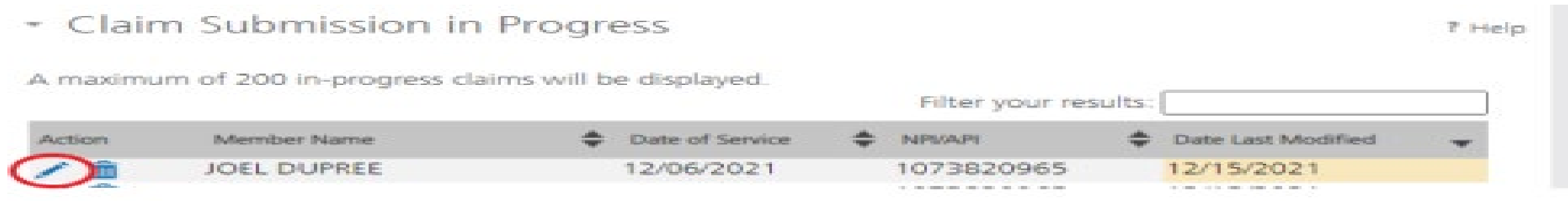

### **Claim Submission Templates**

This function is a time saving tool for reoccurring claims.

Example:

You see the same member for the same service on a consistent basis. You can create a template for that member with all the claim information except the date of service, and maybe the units & billed amount.

When it is time to submit their claim; select the **Claims Submission Templates** tab. Then click on the template name. Now you only need to select the billing provider NPI, enter the missing information on the Claim Information screen and submit your claim.

To create a template, click the **blue button** for the claim form required.

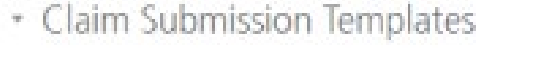

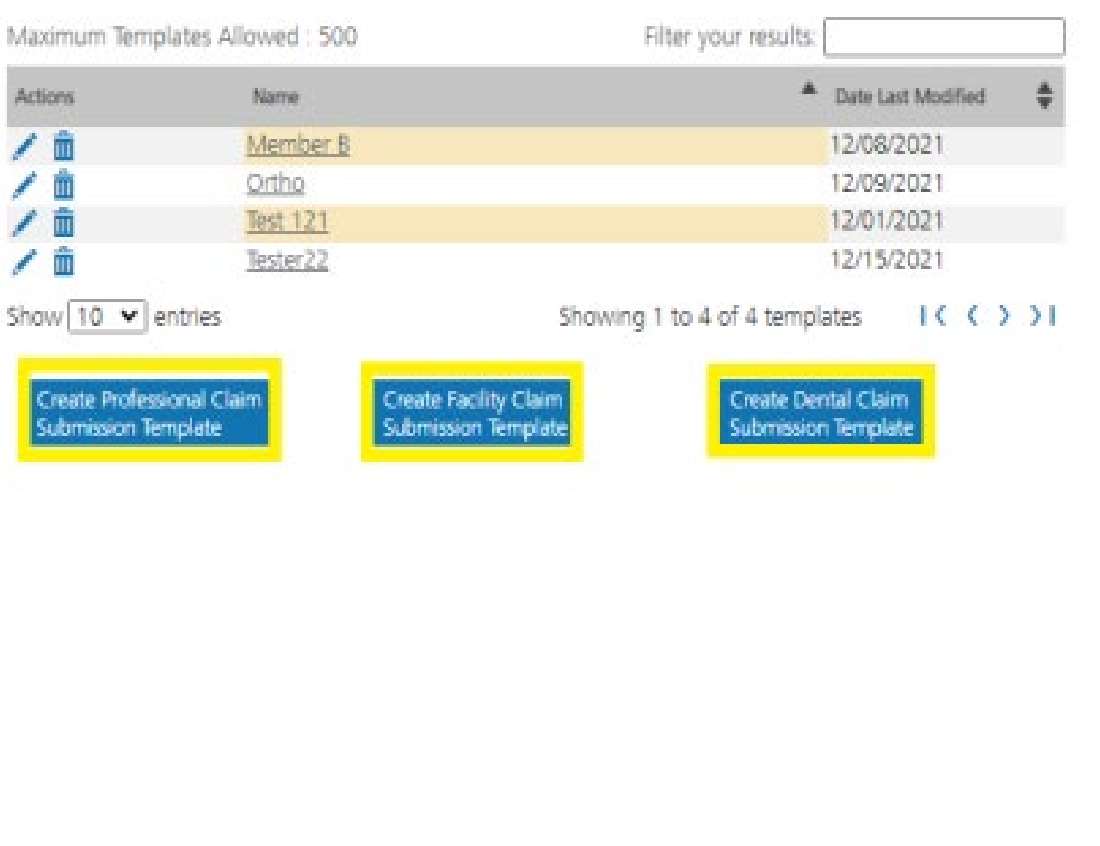

7 Help

Enter the member's MT Medicaid ID number.

Click Search.

When the member information populates, verify and click **Save and Continue**.

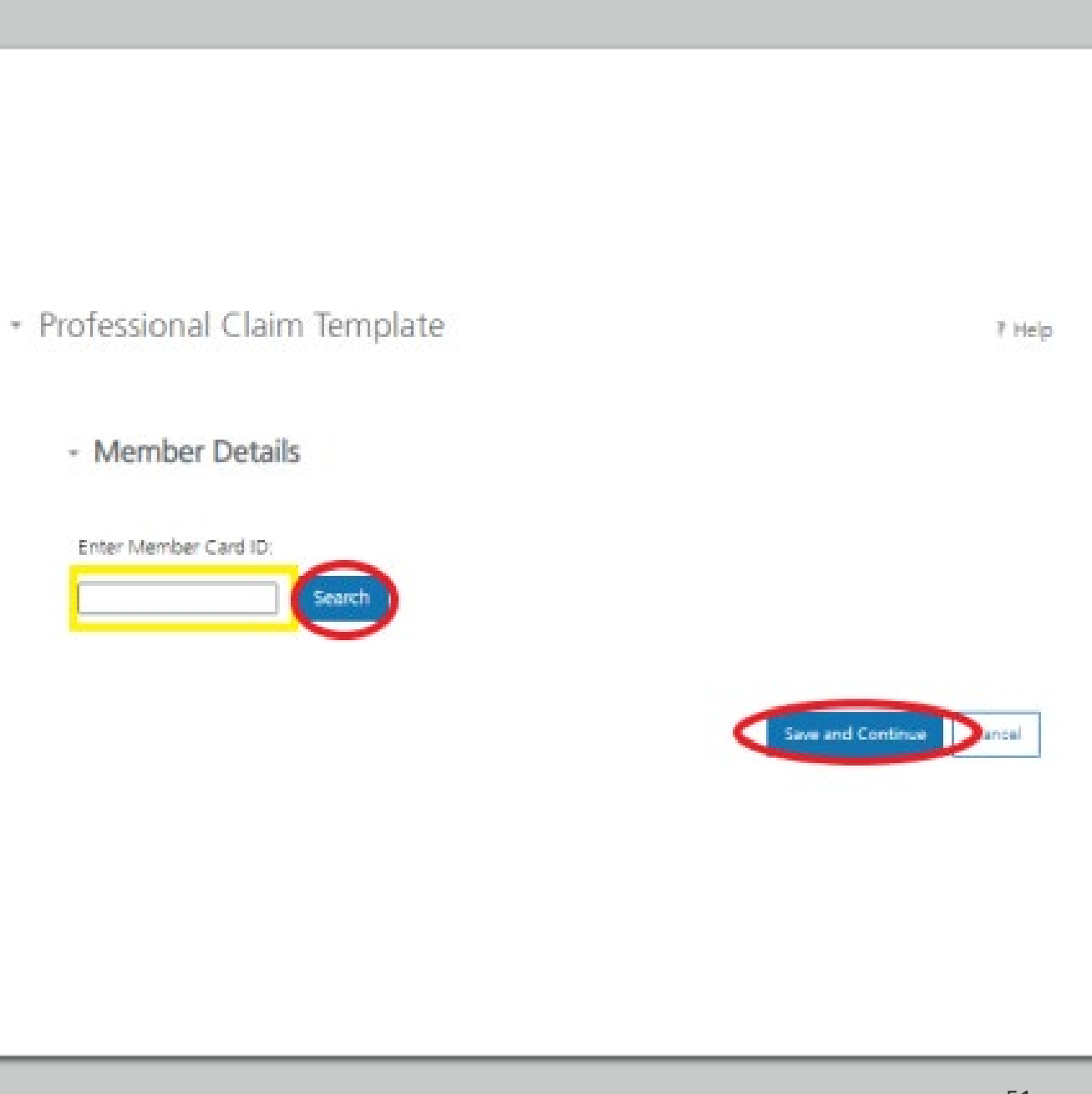

Complete the fields that will not change.

For instance, the diagnosis code, place of service, CPT code, modifier & diagnosis point fields will most likely not change for reoccurring visits.

| Jiessional C                                      | iaim si                       | upmis                                                                                                    | sion                                                                                 | FOIT                                |                |               |                       |                  |                      |                                                                                                    |            |                                                                                                    |                                                                                                    |                                                                                       |
|---------------------------------------------------|-------------------------------|----------------------------------------------------------------------------------------------------|--------------------------------------------------------------------------------------|-------------------------------------|----------------|---------------|-----------------------|------------------|----------------------|----------------------------------------------------------------------------------------------------|------------|----------------------------------------------------------------------------------------------------|----------------------------------------------------------------------------------------------------|---------------------------------------------------------------------------------------|
| · Claim Infor                                     | mation                        |                                                                                                    |                                                                                      |                                     |                |               |                       |                  |                      |                                                                                                    |            |                                                                                                    |                                                                                                    |                                                                                       |
| Note : Fields marked                              | s with an as                  | terisk * a                                                                                               | re requi                                                                             | red.                                |                |               |                       |                  |                      |                                                                                                    |            |                                                                                                    |                                                                                                    |                                                                                       |
| Note : Do not includ<br>Procedure code befi       | le any decin<br>pre utilizing | nals when<br>the searc                                                                                   | enterir<br>h icon.                                                                   | ng Diagno                           | sis Coo        | de Inforr     | nation. Er            | nter at least fi | rst three            | e (3) cha                                                                                                    | racters of | a Diagnosi                                                                                                    | is and/or                                                                                                    | 68                                                                                    |
| Diagnosis Codes                                   |                               |                                                                                                    |                                                                                      |                                     |                |               |                       |                  |                      |                                                                                                    |            |                                                                                                    |                                                                                                    |                                                                                       |
| Diagnosis Codes (IC                               | D 10):                        |                                                                                                    |                                                                                      |                                     |                |               |                       |                  |                      |                                                                                                    |            |                                                                                                    |                                                                                                    |                                                                                       |
| 1. 2                                              | 3                             |                                                                                                    | 4                                                                                    |                                     | 5              | -             | 6                     |                  |                      |                                                                                                    |            |                                                                                                    |                                                                                                    |                                                                                       |
|                                                   | Q                             | (                                                                                                    | 1                                                                                    | Q                                   | _              | Q,            |                       | Q                |                      |                                                                                                    |            |                                                                                                    |                                                                                                    |                                                                                       |
| 7 8                                               | 9                             |                                                                                                    | 10                                                                                   | -                                   | 11             | -             | 12                    |                  |                      |                                                                                                    |            |                                                                                                    |                                                                                                    |                                                                                       |
|                                                   |                               |                                                                                                    |                                                                                      |                                     |                | ~             |                       | ~                |                      |                                                                                                    |            |                                                                                                    |                                                                                                    |                                                                                       |
| Claim Details                                     | es al requir                  | ed fields                                                                                                | of COB                                                                               | have beer                           | n enten        | ed.           |                       |                  |                      |                                                                                                    |            |                                                                                                    |                                                                                                    |                                                                                       |
| Claim Details<br>Note : 🚳 indicat<br>From Date*   | es al require<br>To Date      | ed fields                                                                                                | of COB                                                                               | have been<br>CPT/<br>HCPCS<br>Code* | Mod            | ed.<br>difier | ) agnosis<br>Pointer* | Charges*         | Days<br>or<br>Units* | COB N                                                                                                    | NDC EPSD1  | Emergenc                                                                                                    | y Famil)<br>Plannir                                                                                           | y<br>ng                                                                               |
| Claim Details<br>Note : 🚳 indicat<br>From Date*   | es al requin<br>To Date       | ed fields                                                                                                | of COB                                                                               | have been<br>CPT/<br>HCPCS<br>Code* | n enten<br>Moo | ed.<br>difier | )iagnosis<br>Pointer* | Charges*         | Days<br>or<br>Units* | сов м                                                                                                    | IDC EPSD1  | ,Emergenc<br>Service                                                                                                    | y Famil)<br>Plannir                                                                                           | yng<br>Ta                                                                             |
| Claim Details<br>Note : 658 indicat<br>Prom Date* | es al requir<br>To Date       | ed fields                                                                                                | of COB<br>ROS*<br>liect V                                                            | have been<br>CPT/<br>HCPCS<br>Code* | Moo            | ed.<br>difier | Diagnosis<br>Pointer* | Charges*         | Days<br>or<br>Units  | COB 1                                                                                                    |            | Emergence<br>Service                                                                                                    | y Famil<br>Plannir<br>O                                                                                       | ۲<br>۱۹<br>ق                                                                          |
| Claim Details<br>Note : 😒 indicat<br>From Date*   | es al requir<br>To Date       | ed fields<br>•<br>•<br>•<br>•<br>•<br>•<br>•<br>•<br>•<br>•                                              | ef COB<br>ROS*<br>lect V<br>lect V                                                   | have been<br>CPT/<br>HCPCS<br>Code* | Moo<br>Q       | ed.<br>difter | Diagnosis<br>Pointer* | Charges*         | Days<br>or<br>Units• | COB 1<br>COB<br>COB<br>COB                                                                                                    |            | Service                                                                                                    | y Famil<br>Plannir<br>D                                                                                       | /<br>19<br>10<br>10<br>10<br>10<br>10<br>10<br>10<br>10<br>10<br>10<br>10<br>10<br>10 |
| Claim Details Note : S Indicat From Date*         | es al requin<br>To Date       | ed fields<br>El Sa<br>El Sa<br>El Sa<br>El Sa<br>El Sa                                                   | of COB<br>ROS*<br>lect ¥<br>lect ¥<br>lect ¥                                         | have been<br>CPT/<br>HCPCS<br>Code* |                | ed.           | Diagnosis<br>Pointer* | Charges*         | Days<br>or<br>Units• | COB 1<br>COB 2<br>COB 2<br>COB 2<br>COB 2<br>COB 2                                                                                                    |            | Service                                                                                                    | y Famil<br>Plannir<br>O<br>O<br>O                                                                             |                                                                                       |
| Claim Details Note : Sh Indices From Date*        | es al require<br>To Date      | ed feids<br>•<br>•<br>•<br>•<br>•<br>•<br>•<br>•<br>•<br>•<br>•<br>•<br>•<br>•<br>•<br>•                 | ef COB<br>POS*<br>lect ¥<br>lect ¥<br>lect ¥                                         | have beer<br>CPT/<br>HCPCS<br>Code* |                | ed.           | Nagnosis<br>Pointer*  | Charges*         | Days<br>or<br>Units* | COB<br>COB<br>COB<br>COB<br>COB                                                                                                    |            | Emergenc<br>Service                                                                                                    | y Family<br>Plannir<br>D<br>D<br>D                                                                            |                                                                                       |
| Claim Details Note : Sh indicat From Date*        | es al require                 | ed fields                                                                                                | ef COB<br>ROS*<br>lect V<br>lect V<br>lect V<br>lect V<br>lect V                     | have been<br>CPT/<br>HCRCS<br>Code* |                |               | Nagnosis<br>Pointer*  | Charges*         | Days<br>or<br>Units* | <ul> <li>4002</li> <li>402</li> <li>402</li></ul> |            | .tmergenc<br>Service                                                                                                    | y Famili<br>Plannir<br>O<br>O<br>O<br>O<br>O                                                                  |                                                                                       |
| Claim Details Note : Shindcat From Date*          | es al require<br>To Date      | ed fields<br>•<br>•<br>•<br>•<br>•<br>•<br>•<br>•<br>•<br>•<br>•<br>•<br>•<br>•<br>•<br>•<br>•<br>•<br>• | ef COB<br>POS*<br>Hect V<br>Hect V<br>Hect V<br>Hect V<br>Hect V                     | CPT/<br>HCPCs<br>Code*              |                |               | Diagnosis<br>Pointer* | Charges*         |                      | <ul> <li>400</li> <li>400</li> <li>400</li> <li>400</li> <li>400</li> <li>400</li> <li>400</li> <li>400</li> <li>400</li> <li>400</li> <li>400</li> </ul>                                                                                                    |            | Emergenc           Service           ]           ]           ]           ]           ]           ]           ]           ]           ]           ]           ]           ]           ]           ]           ]           ]           ]           ]           ]                                                              | y Family<br>Plannir<br>O<br>O<br>O<br>O<br>O<br>O                                                             |                                                                                       |
| Claim Details Note : Sh Indicat From Date*        | es al requin                  | ed felds                                                                                                 | of COB                                                                               | have beer<br>CPT/<br>HCPCs<br>Code+ |                |               | Xagnosis<br>Pointer*  | Charges*         | Days<br>or<br>Units* | COB 1<br>COB<br>COB<br>COB<br>COB<br>COB<br>COB<br>COB                                                                                                    |            | Emergenc<br>Service                                                                                                    | y Famil)<br>Plannir<br>D<br>D<br>D<br>D<br>D<br>D<br>D<br>D<br>D<br>D                                         |                                                                                       |
| Claim Details Note : Details From Date*           | es al require<br>To Date      |                                                                                                    | ef COB<br>ROS*<br>Rect V<br>Rect V<br>Rect V<br>Rect V<br>Rect V<br>Rect V<br>Rect V | have beer<br>CPT/<br>HCPRS<br>Code* |                |               | Nagnosis<br>Pointer*  | Charges*         |                      | COB<br>COB<br>COB<br>COB<br>COB<br>COB<br>COB<br>COB<br>COB                                                                                                    |            | Emergence           Service           0           0           0           0           0           0           0           0           0           0           0           0           0           0           0           0           0           0           0           0           0           0           0           0 | y Family<br>Plannin<br>C<br>C<br>C<br>C<br>C<br>C<br>C<br>C<br>C<br>C<br>C<br>C<br>C<br>C<br>C<br>C<br>C<br>C |                                                                                       |
| Q                                                 | es al requir<br>To Date       | ed felds                                                                                                 | of COB                                                                               | have beer<br>CPT/<br>HCPCs<br>Code+ |                |               | Xagnosis<br>Pointer*  | Charges*         | Days<br>or<br>Units* | COB 1<br>COB<br>COB<br>COB<br>COB<br>COB<br>COB                                                                                                    |            | Emergenc           Service           ]           ]           ]           ]           ]           ]           ]           ]           ]           ]           ]           ]           ]           ]           ]           ]           ]           ]           ]                                                              | y Famil)<br>Plannic<br>C<br>C<br>C<br>C<br>C<br>C<br>C<br>C<br>C<br>C<br>C<br>C<br>C                          |                                                                                       |

Answer all the questions at the bottom of the screen.

#### Click Save and Continue.

| is this a void or replacement of a previously submitted claim.* | O Yes O N           | 0          |  |  |  |
|-----------------------------------------------------------------|---------------------|------------|--|--|--|
| Are you submitting COB at the claim leve?                       | O Yes O N           | O Yes O No |  |  |  |
| is the member's condition related to:                           | Select              | ۷          |  |  |  |
| First date related to Member's condition:                       | Select              | ۷          |  |  |  |
| is this Member deceased?*                                       | ONBON               | 0          |  |  |  |
| is member unable to work in current occupation?*                | O Yes O N           | 0          |  |  |  |
| is hospitalization related to current services?*                | OVEON               | 0          |  |  |  |
| Clinical Laboratory Improvement Amendment Number needed for t   | na daim?* O Yes O N | 0          |  |  |  |
| is there a prior authorization for this claim?*                 | O Yes O N           | 0          |  |  |  |
| is there a Referral for this claim?*                            | OVerON              | a          |  |  |  |
| Do you have attachments for this claim? *                       | OWON                | 0          |  |  |  |

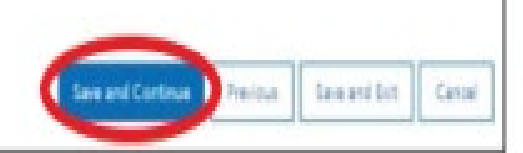

The last step is to name the template. Then click **Save**.

Your template is now visible.

To edit a template, click on the **Pencil** icon.

To delete a template, click on the **Garbage can** icon.

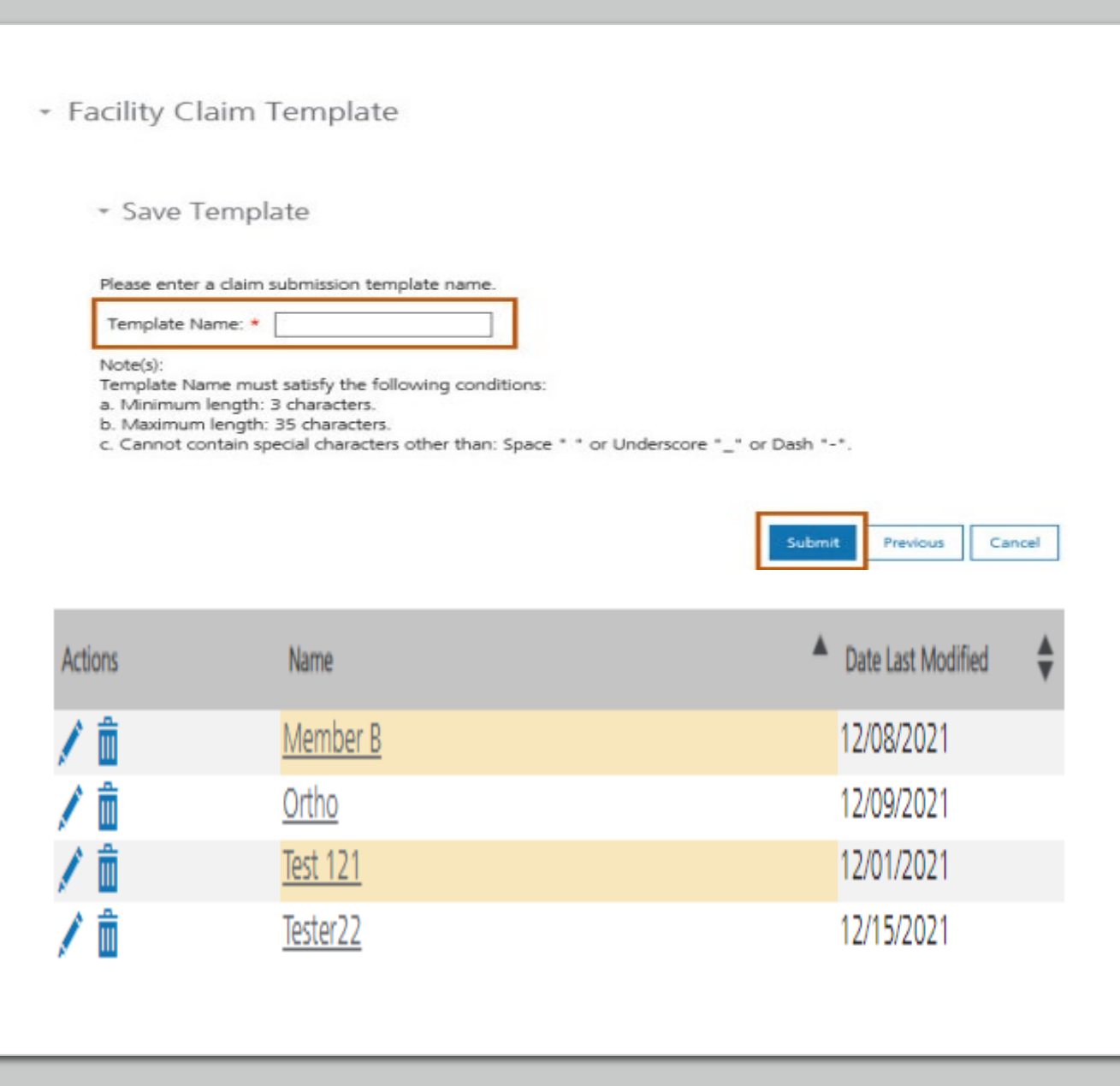

#### Creating a onetime claim

To create a one-time claim, click the submission tab for the claim type required.

Complete all fields containing a red asterisk. (\*)

| myMenu                | Claim Submis                 |
|-----------------------|------------------------------|
| Remittance Advice     | Claim Sabinis                |
| Claims                |                              |
| Provider Enrollment - | Claim Submission in Progress |
|                       | Claim Submission Templates   |
|                       | Professional Submission      |
|                       | Facility Submission          |
|                       | Dental Submission            |

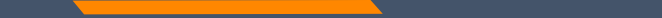

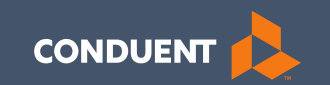

### **Provider Portal**

56

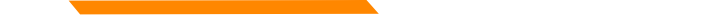

### **Provider Portal**

The new Provider Services portal contains the same information and functions as the Montana Access to Health (MATH) portal.

- Verify Member eligibility (Beginning 2/1/22)
  - Built in limits (such as annual dental limits)
- Verify claim status
- Verify weekly remittance advices (eSOR reports)

### Member Eligibility Search

To verify member information, use the Member Search function at the top of the screen.

Enter member's MT Medicaid ID number.

Click Go.

Not available till 2/1/2022

#### Member search

Find everything you need to know about a member with just one search!

Member search Enter Member Card ID \*

60

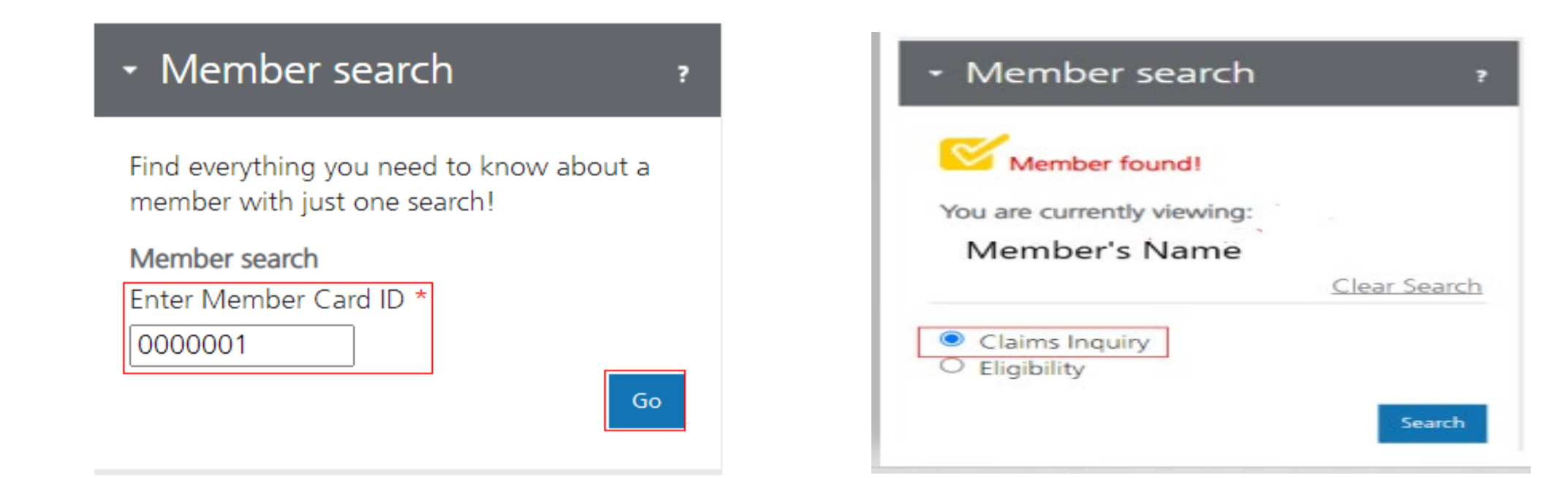

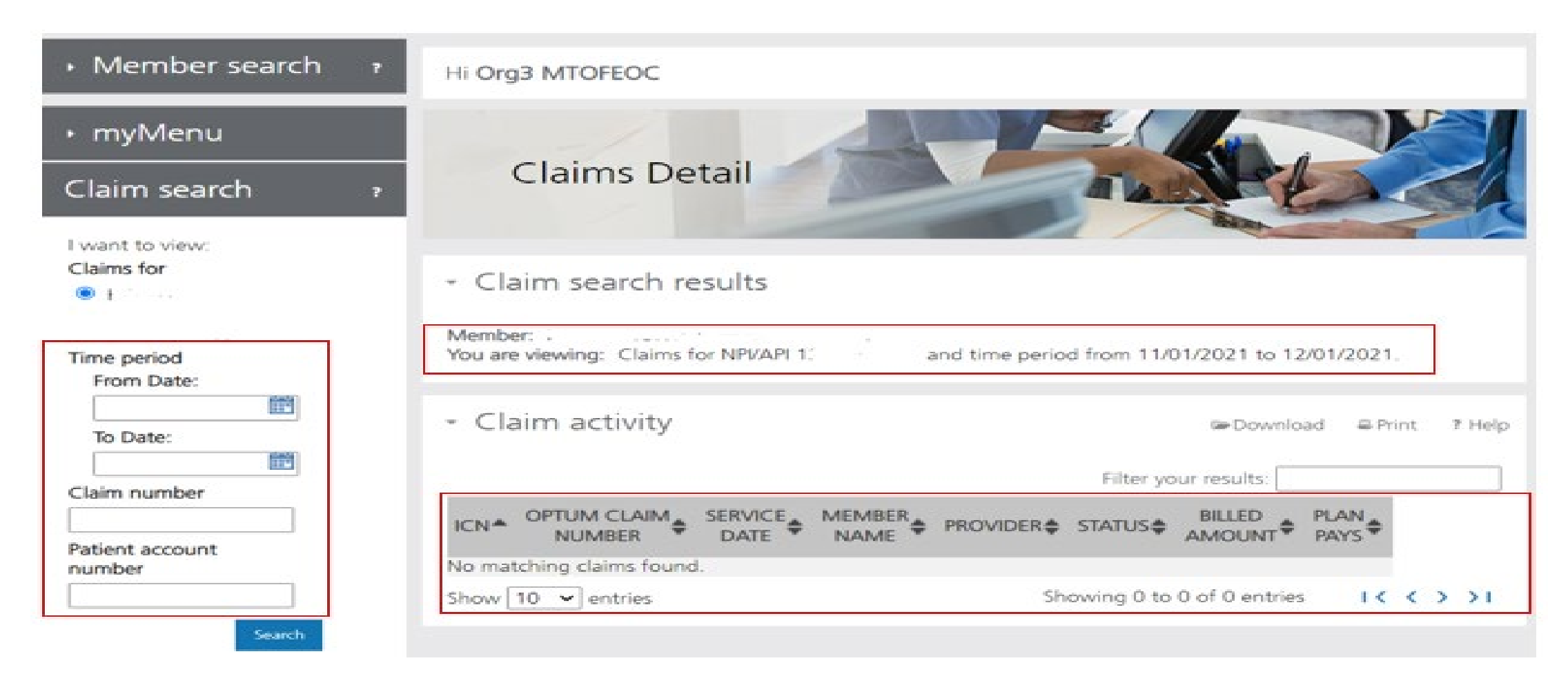

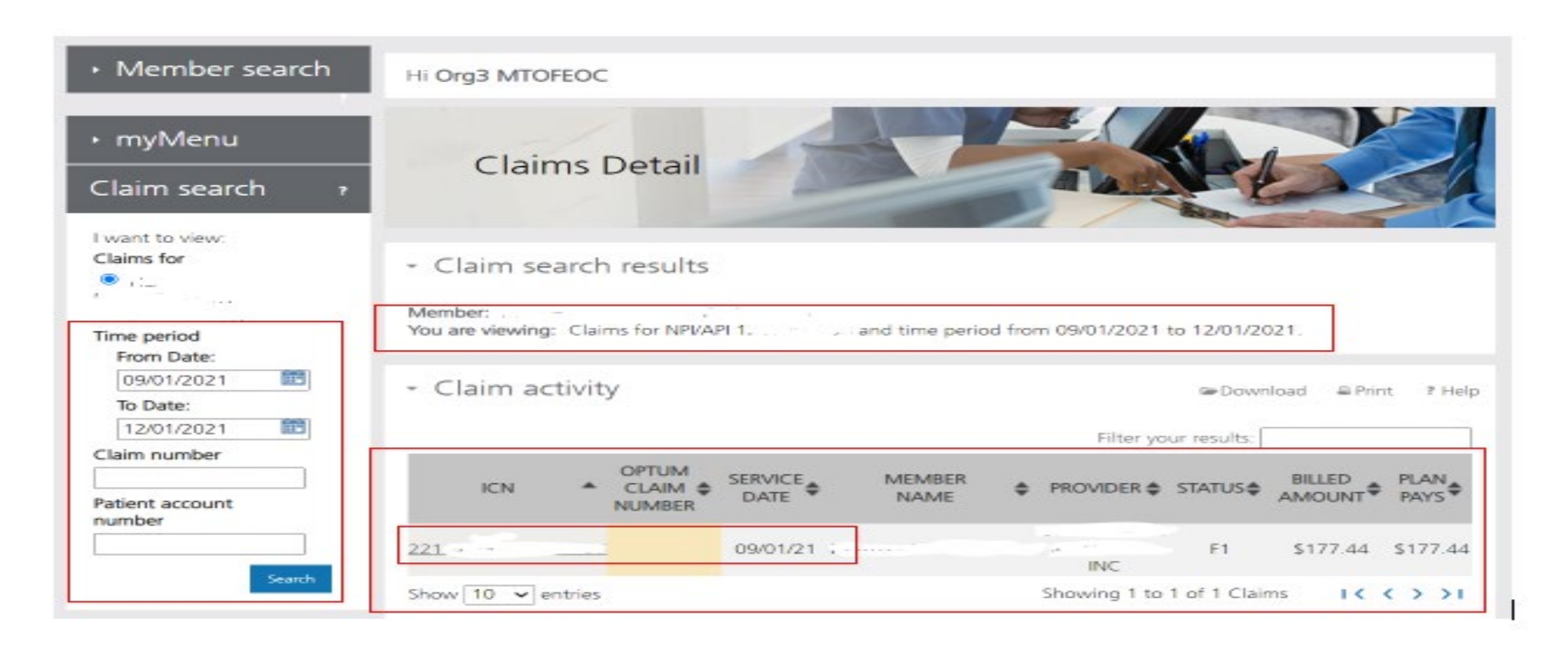

|                          | <ul> <li>Claim search results</li> </ul>         |               |              |                  |              |               |        |
|--------------------------|--------------------------------------------------|---------------|--------------|------------------|--------------|---------------|--------|
| ime period<br>From Date: | Member:<br>You are viewing: Claims for NPI/API 1 | ' and tim     | e period fro | m 09/01/2021 to  | 5 12/01/2021 |               |        |
| 09/01/2021               | <ul> <li>Claim activity</li> </ul>               |               |              |                  | C Download   | A Print       | 7 Hole |
| To Date:                 | ciain activity                                   |               |              |                  |              |               |        |
| 12/01/2021               | ICN: 221 Optum Cla                               | aim number:   |              |                  |              |               |        |
| Claim number             |                                                  |               |              |                  |              | < Return to s | earch. |
|                          | Member:                                          |               |              | Total amount h   | illad        | \$177         | 44     |
| Patient account          | Date of service: 09/01/21-09/30/21               |               |              | Total amount o   | aid:         | \$177         | 44     |
| number                   | Patient account:                                 | Date processe | d: 10/04/21  |                  |              |               |        |
|                          | Member:                                          |               |              | Payment detail   | s            |               |        |
| Search                   | Claim status: F1:Finalized/Payment               |               |              | Payment numb     | per:         | 000002616     | 557    |
|                          |                                                  |               |              | Payment date:    |              | 10/11         | /21    |
|                          |                                                  |               |              | Fayment amou     | inc          | 3177          |        |
|                          |                                                  |               |              |                  |              |               |        |
|                          | Line 1                                           |               |              |                  |              |               |        |
|                          | Provider name:                                   | INC for       | Amour        | nt billed:       | \$177.44     |               |        |
|                          | Provider NPI/API: 12                             | this          | Amour        | nt paid by plan: | \$177.44     |               |        |
|                          | Date of service: 09/01/21-09/30/21               | serv          | ice          |                  |              |               |        |
|                          | Procedure code: T2041                            |               |              |                  |              |               |        |
|                          |                                                  |               |              |                  |              |               |        |
|                          |                                                  |               |              |                  |              |               |        |

| CN: 221: /                              | Optum Claim number:  |                 |                                 |                      |             |
|-----------------------------------------|----------------------|-----------------|---------------------------------|----------------------|-------------|
| Member:                                 |                      |                 |                                 | Total amount billed: | \$177,44    |
| Date of service: 09<br>Patient account: | /01/21-09/30/21      | Date processed: | 10/04/21                        | Total amount paid:   | \$177,44    |
| Member:                                 | 1                    |                 |                                 | Payment details      |             |
| Member ID:                              | 1                    |                 |                                 | Payment number:      | 00000261657 |
| Chains status:                          | F1:Finalized Payment |                 |                                 | Payment date:        | 10/11/21    |
|                                         |                      |                 |                                 | Payment amount:      | \$177.44    |
| Line 1                                  |                      |                 |                                 |                      |             |
| Provider name:                          | ." P                 | чС              | Cost for this service           | Amount billed:       | \$177,44    |
| Provider NPUAPI:                        | 2.                   |                 | Contraction and a second second | Amount paid by plan  | \$177,44    |

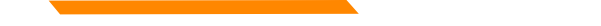

## **Provider Portal – Remits**

| - myMenu          |   |
|-------------------|---|
| Claims            |   |
| Remittance Advice | ] |
| Provider Profile  |   |

| Member search                                                           | Hi Org3 MTOFEOC                                                                                           |
|-------------------------------------------------------------------------|----------------------------------------------------------------------------------------------------|
| ▶ myMenu                                                                | Remittance Advice                                                                                         |
| Remittance advice<br>search ,                                           | Remittance Advice                                                                                         |
| Note : Fields marked with * are<br>required.<br>I want to search by:    | Remittance advice search results     To view remittance advice, use the remittance advice search portlet. |
| EFT number     Check number     Remittance advice number     Remit date | - Remittance advice activity P Help                                                                       |
|                                                                         | REMITTANCE  TOTE DATE DATE DATE DATE DATE DATE DATE DA                                                    |
|                                                                         | Show 10 v entries Showing 0 to 0 of 0 entries I < < > > I                                                 |

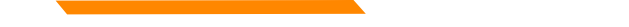

### **Provider Portal – Remits**

| I want to search by:                                                         |
|------------------------------------------------------------------------------|
| ▼ EFT number                                                                 |
| Enter EFT number:*                                                           |
|                                                                              |
| <ul> <li>Check number</li> </ul>                                             |
| Enter check number:*                                                         |
|                                                                              |
| * Romittanco advico pumbor                                                   |
|                                                                              |
| Enter remittance advice number:                                              |
|                                                                              |
| <ul> <li>Remit date</li> </ul>                                               |
|                                                                              |
| From Date(mm/dd/yyyy):*                                                      |
| From Date(mm/dd/yyyy):* 09/02/2021                                           |
| From Date(mm/dd/yyyy):*<br>09/02/2021<br>To Date(mm/dd/yyyy):*               |
| From Date(mm/dd/yyyy):*<br>09/02/2021<br>To Date(mm/dd/yyyy):*<br>12/01/2021 |

#### **Provider Portal – Remits**

|         |                      |                         |                       | Filter your r           | esults: |          |
|---------|----------------------|-------------------------|-----------------------|-------------------------|---------|----------|
| ADV NBR | \$<br>DATE<br>ISSUED | \$<br>PAYMENT<br>NUMBER | \$<br>PAYMENT<br>TYPE | \$<br>PAYMENT<br>AMOUNT | PDF     | 835 EDI  |
| 0       | 09/27/2021           | OC 1                    | Check                 | \$1150550.83            | View    | Download |
| 0       | 09/27/2021           | 00                      | Check                 | \$246077.51             | View    | Download |
| 0       | 09/27/2021           | UL.                     | Check                 | \$94875.42              | View    | Download |
| NT      | 09/20/2021           | 01                      | Check                 | \$14843.00              | View    | Download |
| 01 - 10 | 09/27/2021           | 06.                     | Check                 | \$7195.51               | View    | Download |
| 0€ 11   | 09/06/2021           | 011                     | Check                 | \$1572.51               | View    | Download |
| 0       | 09/13/2021           | 01                      | Check                 | \$520.36                | View    | Download |

Show 10 ~ entries

Showing 1 to 7 of 7 forms I < < > >I

#### PAGE 2 NPI #: 12. TAXONOMY :

|      |                            |                               | UNIT        | PROCEDURE |         |           |      |                   |      |
|------|----------------------------|-------------------------------|-------------|-----------|---------|-----------|------|-------------------|------|
|      |                            | SERVICE DA                    | TES OF      | REVENUE   | TOTAL   |           | CO-  |                   |      |
| DECT |                            | ED.CM .                       | 0 6110      | NIDC      | CHADCEC | AT LODGED | 10.0 | DERCON C DEMANY C | ODEC |
| RECI | F ID NORE                  | E POOPL I                     | o ave       | DID-C     | CERPORA | ALLOWED.  | PAL  | REASON & REPARK C | ODES |
|      |                            |                               |             |           |         |           |      |                   |      |
| PAI  | D CLAIMS - MISCELLANEOUS C | LAIM                          |             |           |         |           |      |                   |      |
| 10   | CN 22 PATIE                | 07012021 073<br>NT NUMBER=00. | 12021 1.000 | ) S5141   | 2453.93 | 2453.93   |      |                   |      |
|      | LAR MORDER VI              | ***CLAIM                      | TOTAL       | *****     | 2453.93 | 2453.93   |      |                   |      |
| I    | CN 221 PATIE               | 08012021 083<br>NT NUMBER=00, | 12021 1.000 | o s5141   | 2453.93 | 2453.93   |      |                   |      |
|      |                            |                               |             |           | 2452 02 | 2452 02   |      |                   |      |
|      |                            | CLAIM                         | TOTAL       |           | 2403.93 | 2403.93   |      |                   |      |
|      | CN 22: PATIE               | 07012021 073                  | 12021 1.000 | T2032     | 767.70  | 767.70    |      |                   |      |
|      |                            | 07012021 073                  | 12021 5 000 | 0 05135   | 115 50  | 115 50    |      |                   |      |
|      |                            | 0,012021 0,0                  |             |           |         | 223.00    |      |                   |      |
|      |                            | CLAIM                         | POTAL       |           | 883.20  | 883.20    |      |                   |      |
| 10   | CN 221. PATIE              | 08012021 083<br>NT NUMBER=0   | 12021 1.000 | T2032     | 767.70  | 767.70    |      |                   |      |
|      |                            | 08012021 083                  | 12021 5.000 | 85135     | 115.50  | 115 50    |      |                   |      |
|      |                            | ***CT NTM                     |             |           | 883 20  | 883 20    |      |                   |      |
|      |                            | CLAIR                         |             |           | 003.20  | 003.20    |      |                   |      |
| I    | CN 2212 PATIE              | 07012021 073<br>NT NUMBER=0C  | 12021 8.000 | T2021     | 782.48  | 782.48    |      |                   |      |
|      |                            |                               |             |           |         |           |      |                   |      |

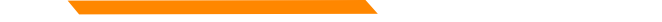

To Correct a claim - Create a new claim with the corrected information. To Void a claim – Create a new claim with the original claim information.

#### Professional Claims (CMS-1500) & Dental Claims

Answer YES, to the first question at the bottom of the claim entry screen. The next two fields are now visible.

Select either *Replacement of prior claim* or *Void of prior claim* from the Medicaid Resubmission drop down.

Enter the Paid ICN of the claim being adjusted in the Original Reference Number field.

Is this a void or replacement of a previously submitted claim:\*

Select the Medicaid Resubmission Code:\*

Enter the Original Reference Number:\*

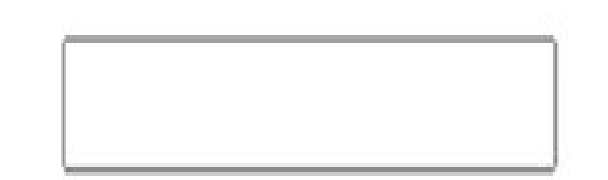

⊙ Yes ○ No

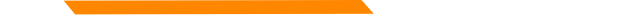

To Correct a claim - Create a new claim with the corrected information. To Void a claim – Create a new claim with the original claim information.

#### Institutional Claims (UB-04)

When recreating the claim, change the last digit of the Type of Bill code to either **7** for replacement or **8 for void**.

The Original Reference Number filed is now visible. Enter the Paid ICN of the claim being adjusted in the Original Reference Number field.

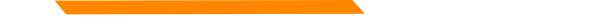

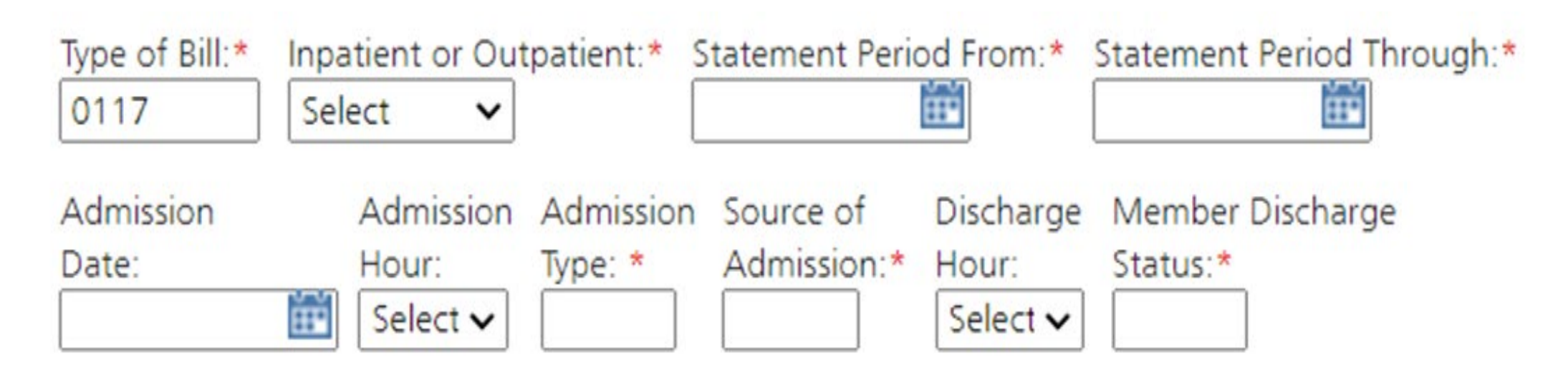

Original Reference Number:\*

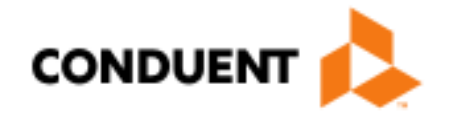

## If You Have Questions...

### **Need Help?**

At the top of each screen is a **User Guide** icon.

When you click on the icon, the user guide will open to the section matching the screen you are on.

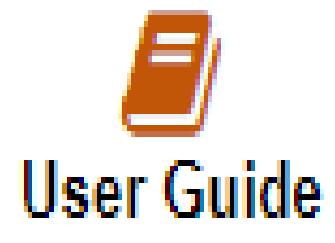

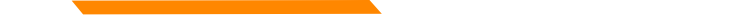

#### **On-line Resources**

https://medicaidprovider.mt.gov

- Provider Enrollment tab
- Provider Services Module User Guides
- FAQs Section under Site Index

### **Provider Relations Contact Information**

Provider Relations Call Center:

- (800) 624-3958 Opt. 7, Opt. 4
- Live Agents
  - Monday through Friday
  - 8 AM to 5 PM Mountain Time
  - MTPRHelpdesk@conduent.com

Field Representative:

Deb Braga (406) 457-9553 <u>Deborah.braga@conduent.com</u>

#### Email Assistance <u>MTPRHelpdesk@condunent.com</u>

When emailing the help desk, please provide the following so we can research & submit a help ticket to our Tech Team.

GovID: Name: Email registered: NPI attempting/registered: Phone number: A screen shot of the error:

Please allow 2 - 5 business days for a response.

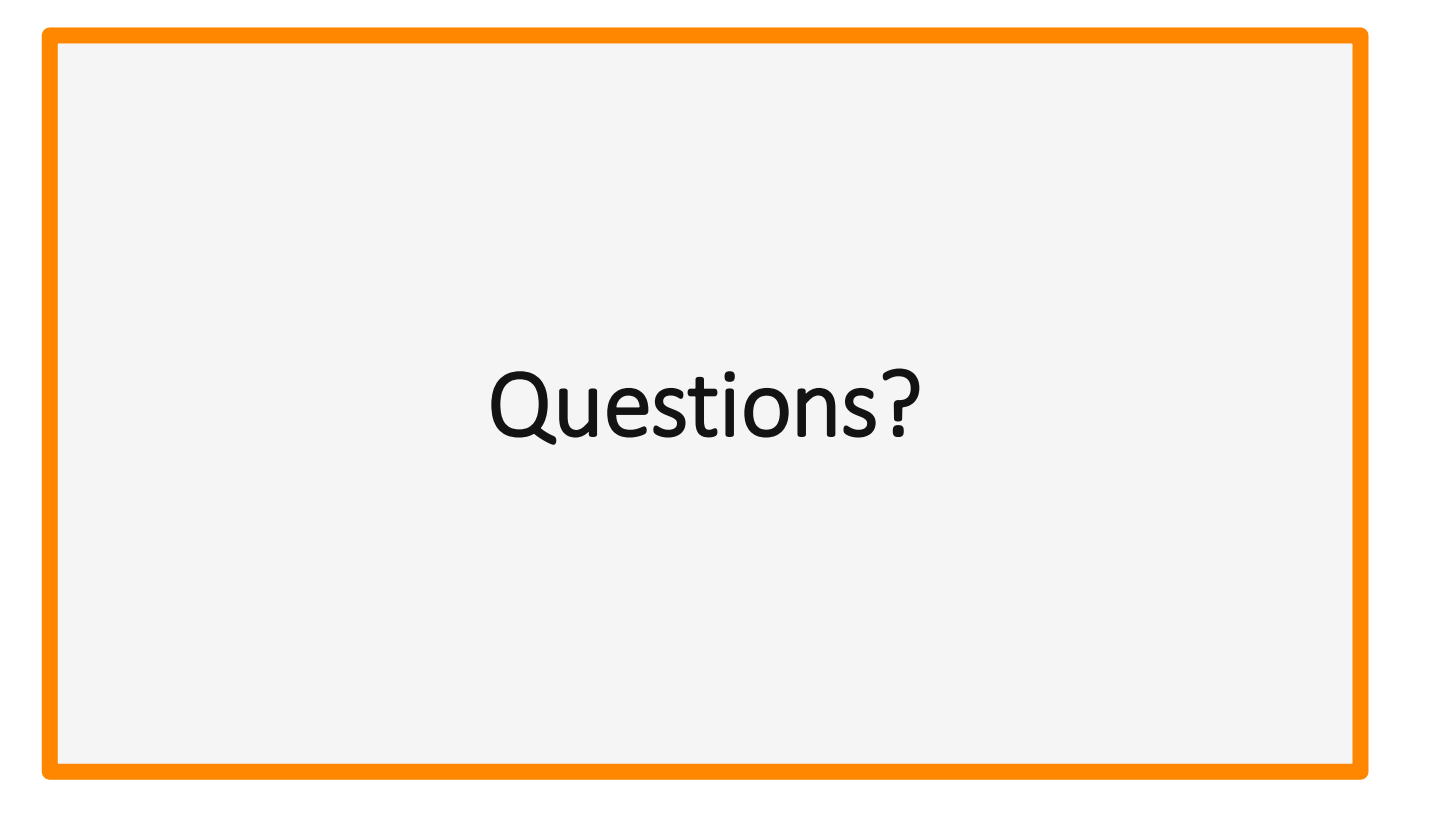